附件

# 房地产估价师考试报名系统操作流程

报考人员应登录房地产估价师职业资格考试报名系统 (https://gjsksbm.cirea.org.cn:9001/)进行网上报名。

## 一、网上注册

注册时身份证号、姓名将引用到报名信息中,手机和邮 箱将作为报考人员接收相关考试信息的工具,请务必认真核 对,保证身份证号、姓名、手机和邮箱信息真实、客观并和 本人相符。

报考人员在完成注册后,请重新登录,先下载"照片处 理工具",对考生本人近期白底彩色1寸免冠证件照进行照 片处理并上传照片。

完成后点击"进入网上报名"按钮进入网上报名程序。

## 二、填写报名信息

选择"房地产估价师职业资格考试"和省份后进入到报 名信息维护页面后,考生务必完整、准确的填写考试所需填 报的信息。点击"保存"按钮即可保存报名信息。

## 三、上传证明材料

(一)当在报名信息填报页面选择"考全科"时,点击保存后需要上传学信网带二维码的学历认证报告。

2002年以前高等院校毕业的,提供学历证书;

2002 年及以后高等院校毕业的,提供中国高等教育学生 信息网(www.chsi.com.cn)出具的带有二维验证码的《教育 部学历证书电子注册备案表》;

持军队成人学历毕业证书报考的,还须提供能证明其入 学时为现役军人的证件(如军官证、转业证、退伍证等);

持香港、澳门、台湾地区或者国(境)外高等学校学历 证书或高等教育文凭报考的,还须提供经教育部留学服务中 心出具的认证书。

(二)当在报名信息填报界面选择"免一科(免房地产估价基础与实务)"时,需要额外输入取得的房地产估价师证书号,同时上传资格证书图片文件。

(三)当在报名信息维护界面选择"免一科(免土地估价 基础与实务)"时,需要额外输入取得的土地估价师证书号, 同时上传资格证书图片文件。

## 四、信息确认

1. 上传完所需材料后,点击"报名信息确认"按钮;

2. 认真核实报名信息,正确即可点击"报名确认"按钮;

点击报名确认后需要阅读承诺书,没问题可点击"签署"按钮。

五、报名注意事项

-2 -

 注册库中的姓名、身份证号等信息一经注册无法更改, 请考生注册时认真核对准确;

相同的身份证号和姓名只允许注册一次,请勿重复注册;

 用户名和密码要妥善保管,如密码丢失,可使用系统 提供方式找回密码。用户和密码如被他人盗用责任自负;

用户名或密码遗忘可通过手机号或密码提示问题找